### **LOOKO2(v3)** Twój osobisty czujnik jakości powietrza

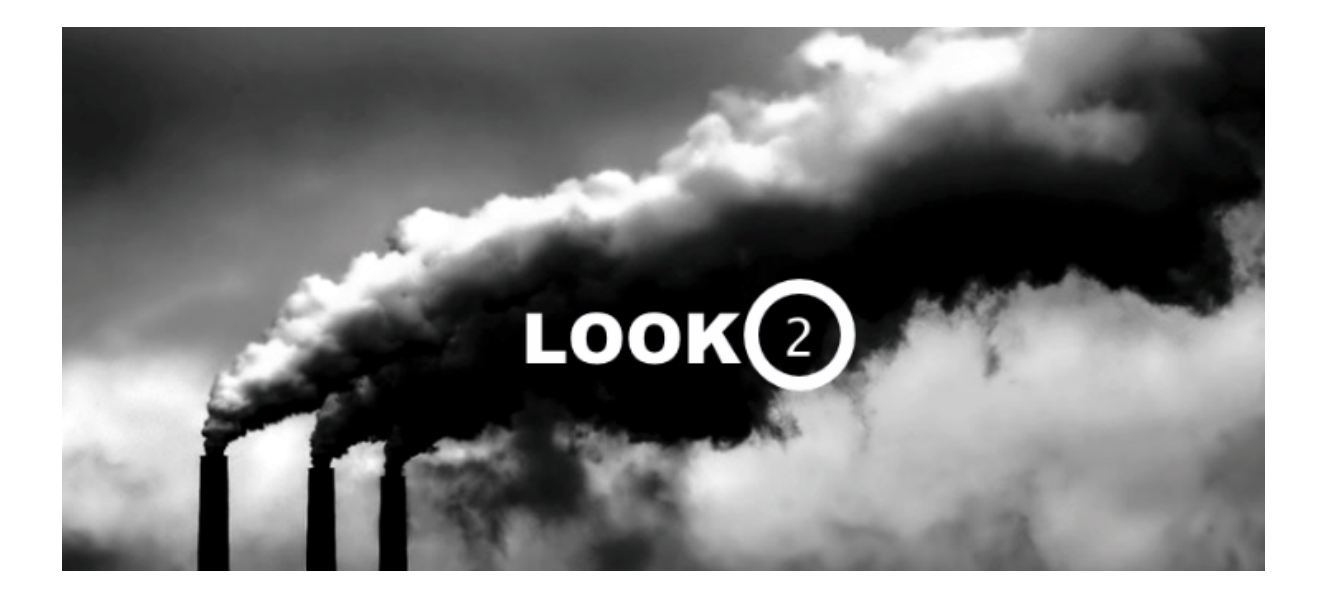

2017 v0.9.7

# Witaj!

Serdecznie dziękujemy za zaufanie oraz zakup LookO2. Mamy nadzieje, że urządzenie spełni Państwa oczekiwania - prosimy o zapoznanie się z instrukcją i ewentualny kontakt w razie pytań.

Jesteśmy dostępni do Państwa dyspozycji pod adresem: <u>kontakt@looko2.com</u> Zapraszamy równie serdecznie do polubienia i odwiedzenia naszego profilu na stronie <u>Facebook</u>.

# Uruchomienie

Aby uruchomić urządzenie, koniecznie potrzebny jest dedykowany zasilacz (**12V 1.4A**) dołączony do LookO2.

Podłącz zasilacz do prądu i wepnij wtyczkę do urządzenia LookO2. Urządzenie zacznie migać na biało - oznacza to, że czeka na konfigurację przez **WiFi**. <u>W szarej wersji obudowy notyfikacje świetlne nie będą widoczne.</u>

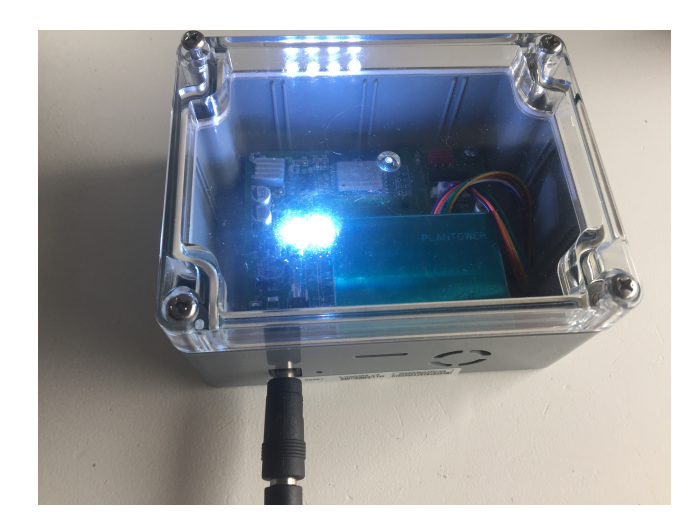

Gdy urządzenie miga na biało informuje o tym, że jest przywrócone do ustawień fabrycznych i jest gotowe do konfiguracji WiFi. Otwórz ustawienia WiFi na komputerze i wyszukaj sieci o nazwie LOOKO2\_ a następnie podłącz się do niej.

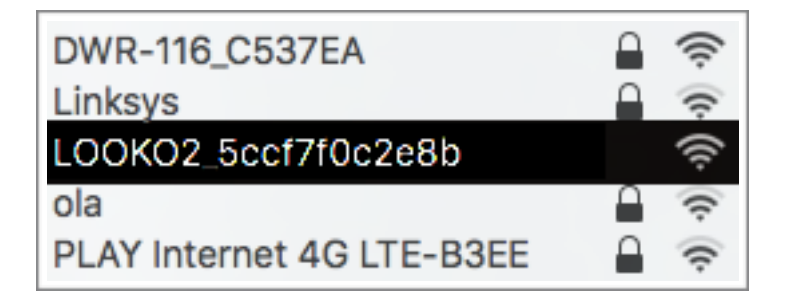

Po podłączeniu otwórz przeglądarkę WWW i wejdź na stronę: <u>http://192.168.4.1/</u>

Na stronie pojawi się formularz do wypełnienia:

| Description                                                        |           |
|--------------------------------------------------------------------|-----------|
| Select your Access Point (AP)                                      | B593-3763 |
| Provide your AP Password                                           |           |
| Provide your LookO2 Name                                           | LOOKO2126 |
| Provide Latitude                                                   | 0.00000   |
| Provide Longitude                                                  | 0.00000   |
| Make LookO2 visible on Heatmap/Tracker                             |           |
| Enable Air Quality Index Led Notification                          |           |
| Use Bult in GPS module for positioning(Only for LookO2 GPS version | ) 🗆       |
| Choose LED brightness                                              | Low       |
| (PREMIUM) Push data to private server name/ip address              |           |
| Save settings                                                      | Save      |

Please configure this Looko2 (0.9.7 Virgo V3) - Your ID 2c3ae833ffd2

**Select your Access Point(AP)**, Wybierz swój router WiFi do którego podłączy się LookO2.

Provide your AP Password, wpisz hasło do swojej sieci WiFI

Provide your LookO2 Name, nazwij swoje urządzenie (bez PL znaków)

**W czwartym i piątym polu (Latitude, Longitude)**, podaj lokalizacje urządzenia (będzie ono widoczne wtedy na mapie na stronie LookO2). Pozycje można pobrać ze strony <u>GOOGLE MAPS</u>. Jeżeli nie chcesz podawać pozycji gdzie zainstalowany jest czujnik, zostaw domyślne wartości.

**Make LookO2 visible on Heatmap/Tracker?** - włącz jeśli LookO2 ma być widoczny na mapie/trackerze.

Enable Air Quality Index Led Notification - włącz jeśli chcesz by LookO2

świeciło kolorem Indeksu Jakości Powietrza. Przez szarą obudowę nie będzie widać notyfikacji świetlnych.

**Use Built in GPS module for positioning -** nadpisuje pozycje urządzenia danymi z modułu GPS - tylko dla LOOKO2 w wersji GPS. Jeśl nie posiadasz wersji GPS opcja powinna być wyłączona.

Choose LED Brightness - wybierz jasność świecenia LookO2

**PREMIUM** - funkcje premium dostępne po wykupieniu usługi LookO2.

Aby zapisać ustawienia, naciśnij klawisz **Save.** Na stronie pojawi się informacja o zapisanej konfiguracji i urządzenie zrestartuje się.

Od tego momentu rozpoczął się pomiar danych, LookO2 będzie komunikował się non-stop z serwerem głównym. Po chwili (około 5 minut od uruchomienia) będziesz mógł znaleźć swój czujnik na stronie LookO2.

**UWAGA**: LookO2 wymaga dobrego zasięgu sieci wifi - inaczej będzie miał problemy z przesyłaniem danych.

# Ustawienia fabryczne

Aby przywrócić urządzenie do ustawień fabrycznych, naciśnij klawisz 'reset'.

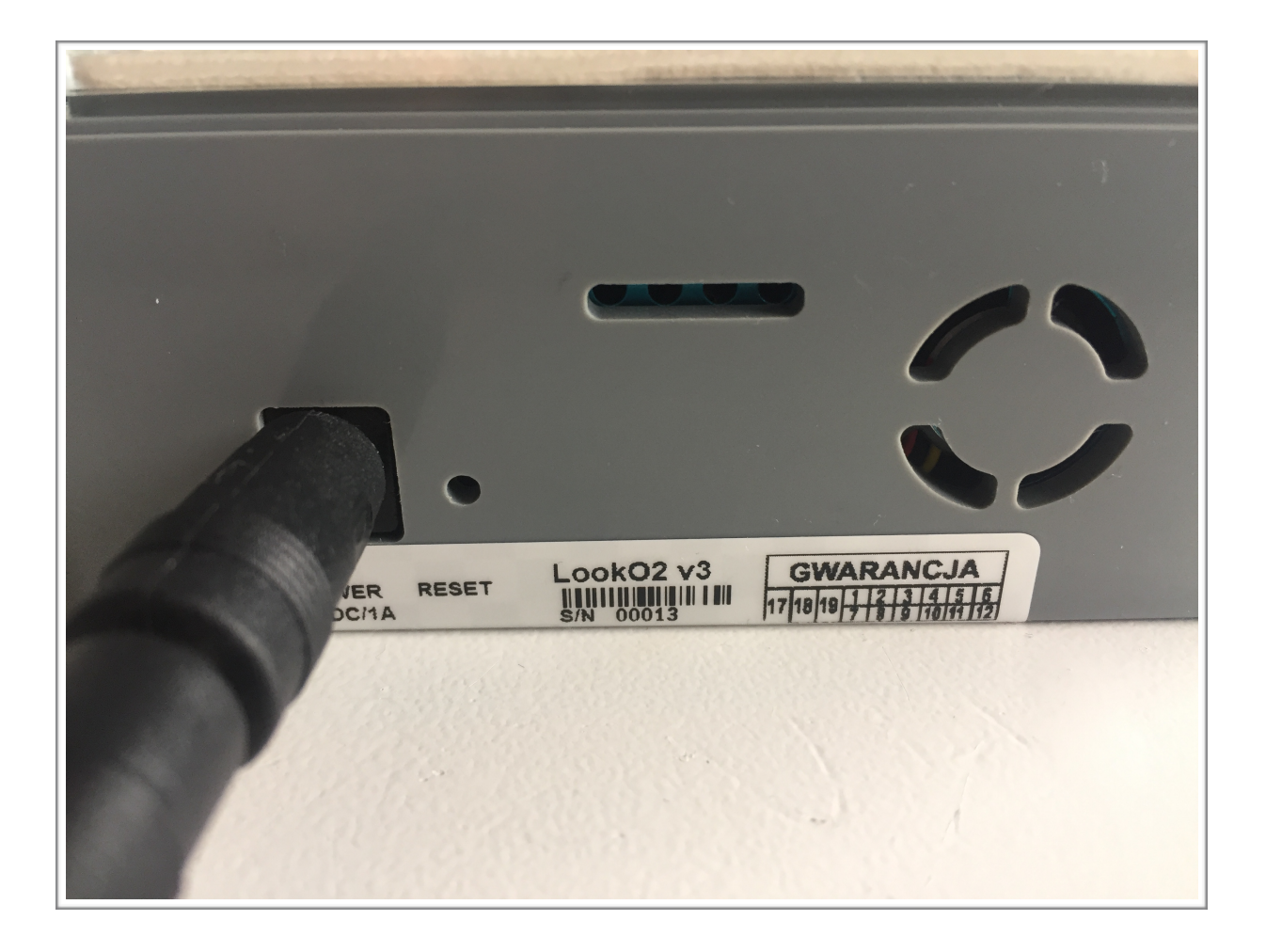

Po naciśnięciu klawisza Reset, LookO2 będzie gotowe do ponownej konfiguracji.

# Kolory - IJP

LookO2 pracuje w chmurze, na stronie WWW w zakładce LIVE możesz przeglądać pomiary wszystkich podłączonych czujników (<u>http://looko2.com/</u>). Dodatkowo LookO2 wyświetla stan powietrza zapalając się na odpowiedni kolor.

IJP - czyli tzw. Indeks Jakości Powietrza wyliczany jest na podstawie pomiarów z wykorzystaniem wzoru podanego na stronie <u>Inspektoratu Ochrony Środowiska</u>.

|      | Air quality                           | Recommendations for population                                                                                                    |                                                                                                    |
|------|---------------------------------------|----------------------------------------------------------------------------------------------------|----------------------------------------------------------------------------------------------------|
| 0-1  | Very good (Excellent)<br>Bardzo dobry | The air quality is good. The air pollution pose no threat. The conditions ideal for outdoor activities.                                                                                                    | Jakośc powietrza jest dobra. Zanieczyszczenia powietrza nie stanowią<br>zagrożenia. Warunki idealne na aktywności na zewnątrz.                                                                                                    |
| 1-3  | Good<br>Dobry                         | Air quality is still good. The air pollution pose minimal risk to exposed persons. Conditions very good for outdoor activities.                                                                                                    | Jakość powietrza jest wciąż dobra. Zanieczyszczenia powietrza stanowią<br>minimalne zagrożenie dla osób narażonych na ryzyko. Warunki bardzo<br>dobre na aktywności na zewnątrz.                                                                                                    |
| 3-5  | Moderate<br>Umiarkowany               | Air quality is acceptable. Air pollution can endanger people at risk.<br>Conditions good for for outdoor activities.                                                                                                    | Jakośc powietrza jest akceptowalna. Zanieczyszczenia powietrza mogą<br>stanowić zagrożenie dla osób narażonych na ryzyko. Warunki dobre na<br>na aktywności na zewnątrz.                                                                                                    |
| 5-7  | Satisfactory<br>Dostateczny           | Air quality is average. The air pollution pose a threat for people at risk *<br>which may experience health effects. Other people should limit spending<br>time outdoors, especially when they experience symptoms such as cough<br>or sore throat. | Jakośc powietrza jest średnia. Zanieczyszczenia powietrza stanowią<br>zagrożenie dla osób narażonych na ryzyko" które mogą odczuwać skutki<br>zdrowotne. Pozostałe osoby powinny ograniczyć spędzanie czasu na<br>zewnątrz, zwłaszcza gdy doświadczą takich symptomów jak kaszel lub<br>podrażnione gardło. |
| 7-10 | Bad<br>Zły                            | Air quality is bad. People at risk * should avoid to go outside. The rest<br>should be ograniczyć.Nie are recommended for outdoor activities.                                                                                                    | Jakość powietrza jest zła. Osoby narażone na ryzyko* powinny unikać<br>wyjść na zewnątrz. Pozostali powinni je ograniczyć.Nie zalecane są<br>aktywnośći na zewnątrz.                                                                                                    |
| 10+  | Hazardous<br>Bardzo zły               | The quality of air is dangerously wrong. Those at risk should be avoided to go outside. The others should limit the output to minimum.Wszelkie outdoor activities are discouraged.                                                                  | Jakośc powietrza jest niebezpiecznie zła. Osoby narażone na ryzyko<br>powinny bezwzględnie unikać wyjść na zewnątrz. Pozostali powinni<br>ograniczyć wyjścia do minimum.Wszelkie aktywności na zewnątrz są<br>odradzane.                                                                                    |

## Pomiary

Przeglądaj swoje (i nie tylko) pomiary na żywo za pomocą strony WWW lub wykorzystuj publiczne metody API, które pozwala na pisanie aplikacji oraz budowanie własnych widgetów z danymi z chmury urządzeń LookO2.

#### Podgląd live:

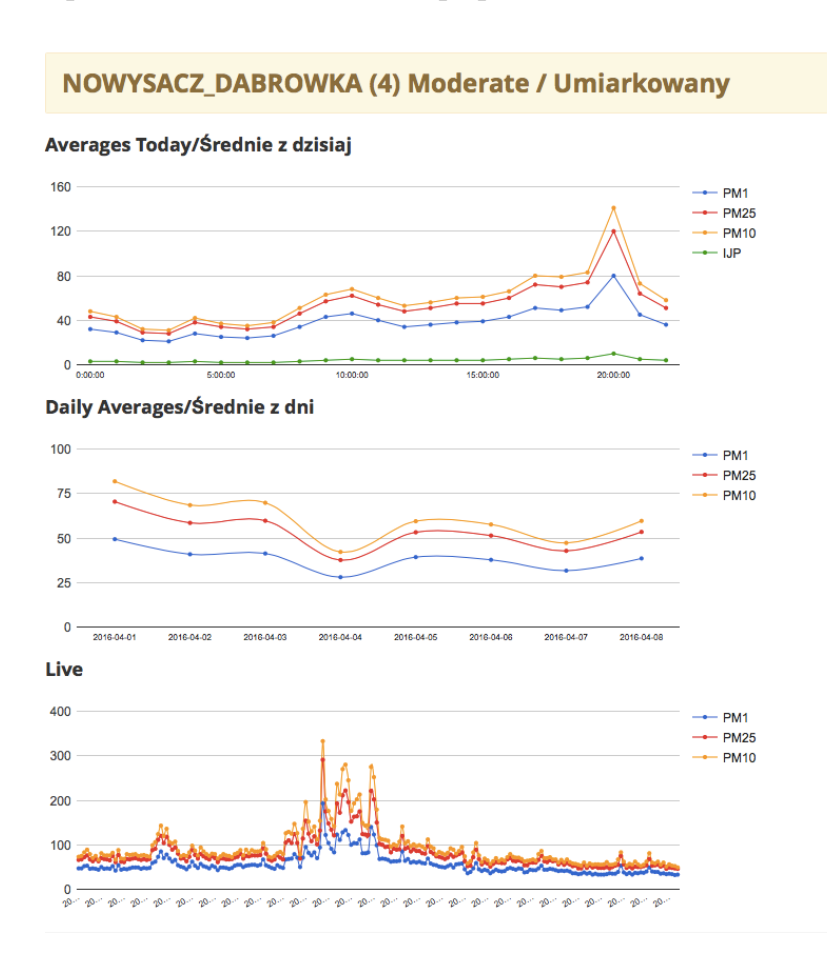

http://looko2.com/tracker.php

### API

Udostępnione metody API pozwalają na stworzenie aplikacji lub zintegrowanie się z platformą LookO2.

Dostęp do platformy API: Link

## Diagnoza

#### Sygnalizacja diodą:

LookO2 sygnalizuje stan działania poprzez miganie wbudowanymi diodami na wybrane kolory.

**Czerwony** - Jeśli LookO2 miga 5x na czerwono co minutę, oznacza to, że nie może podłączyć się do WiFi. Przyczyną może być: źle podane hasło bądź problem z urządzeniem Access Point.

Zielony - LookO2 miga 5x na zielono gdy się uruchamia.

Żółty - LookO2 miga 5x gdy nie był w stanie wysłać danych na serwer, przyczyną może być brak lub problem z internetem, bądź problem z serwerem.

Biały - LookO2 miga non stop na biało gdy jest gotowy do konfiguracji

# Urządzenie

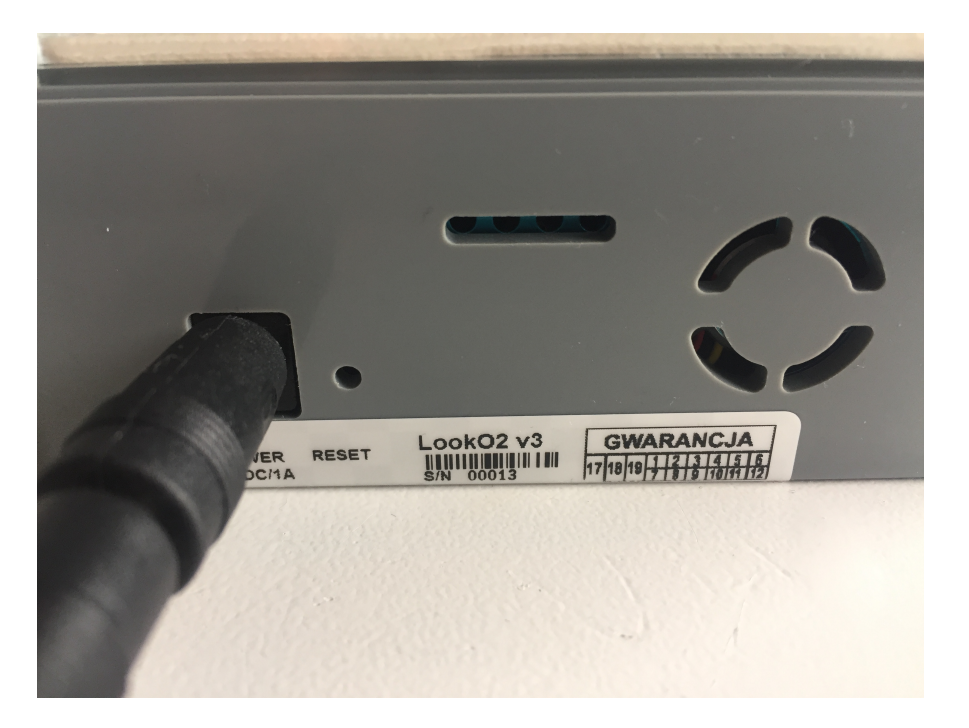

Zdjęcie z uwidocznionym wejściem na zasilanie, klawiszem reset oraz wlotem/wylotem powietrza.

## Uchwyty

Aby poprawnie zamontować urządzenie, wykorzystaj dołączone do zestawu uchwyty.

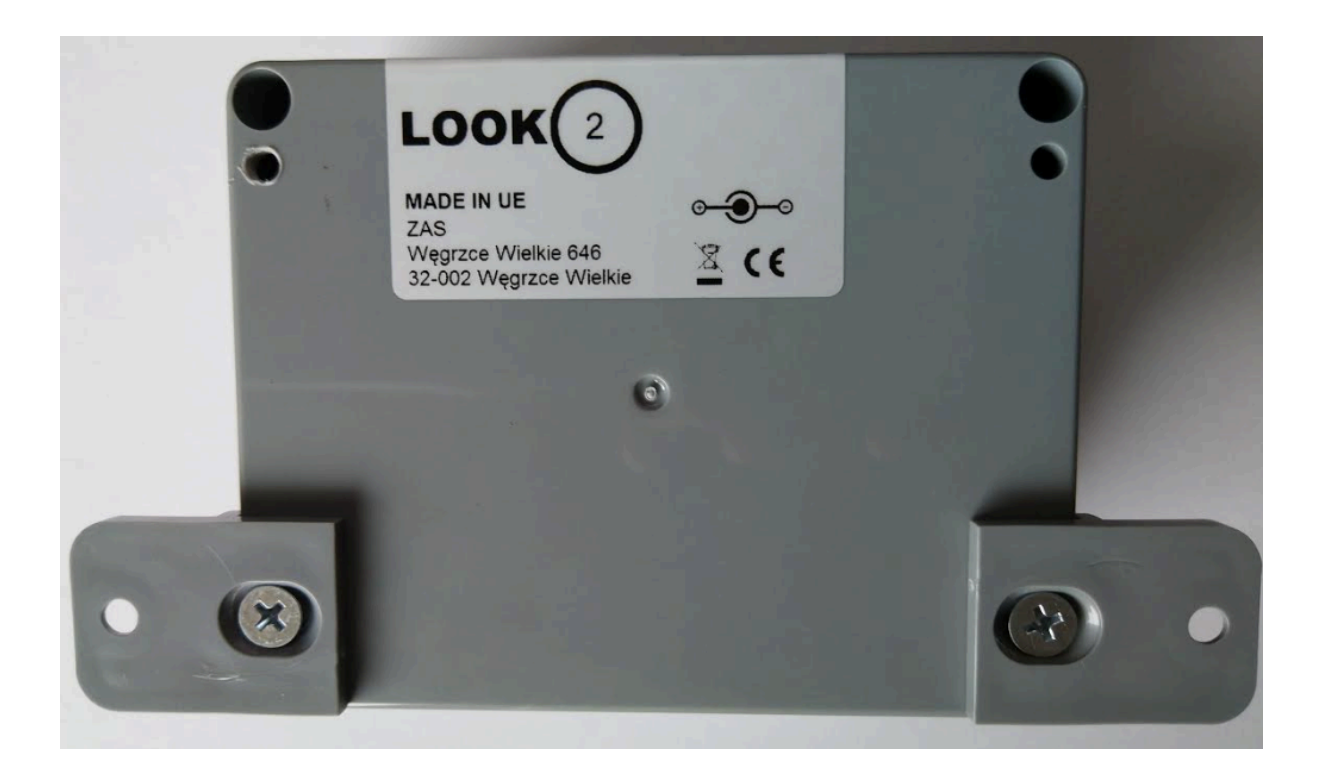

## Montaż

**Uwaga**: dołączony zasilacz nie jest wodoodporny, musi być zainstalowane pod zadaszeniem lub w odpowiedniej osłonie.

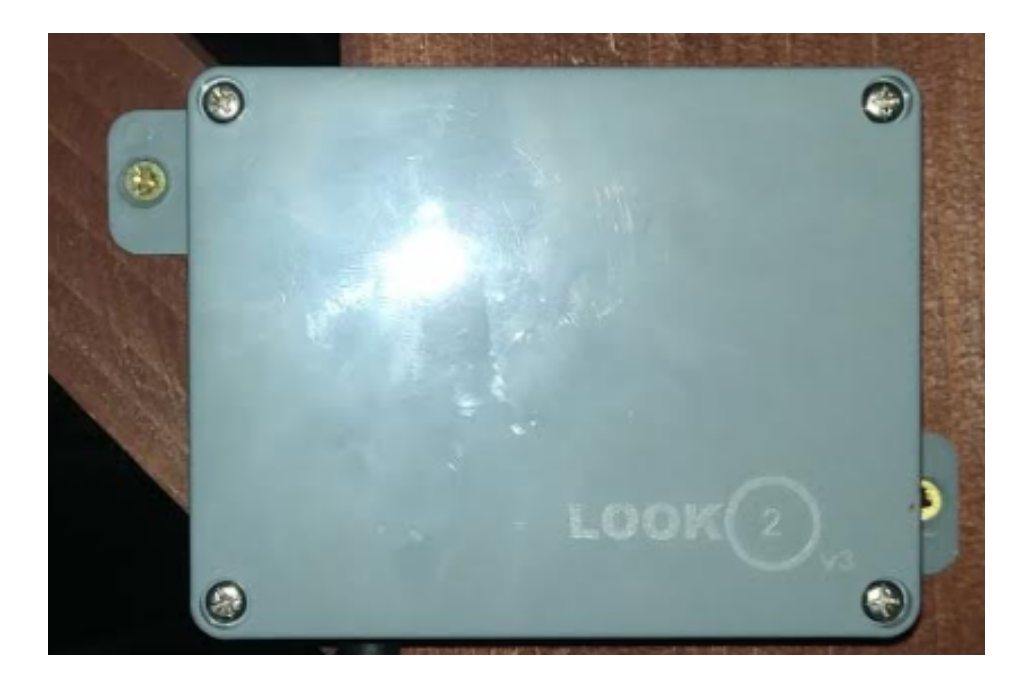

Upewnij się że LookO2 zamontowane jest wlotami w dół, tak jak na zdjęciu powyżej.

Nie instalować LookO2 w miejscu narażonym na bezpośrednie działanie promieni słonecznych.

# Aplikacje

LookO2 na telefony z systemem iOS: <u>Link</u> LookO2 w aplikacji Kanarek: <u>Link</u>